# **AFHANGEN MET QR-CODE**

## Hang jij al digitaal af met de KNLTB ClubApp?

### Android / Google

- Ga naar de Google Playstore
- Zoek op 'KNLTB ClubApp' of gebruik onderstaande QRcode
- Download de app

#### Apple / iPhone

- Ga naar de App Store
- Zoek op 'KNLTB ClubApp' of gebruik onderstaande QRcode
- Download de app

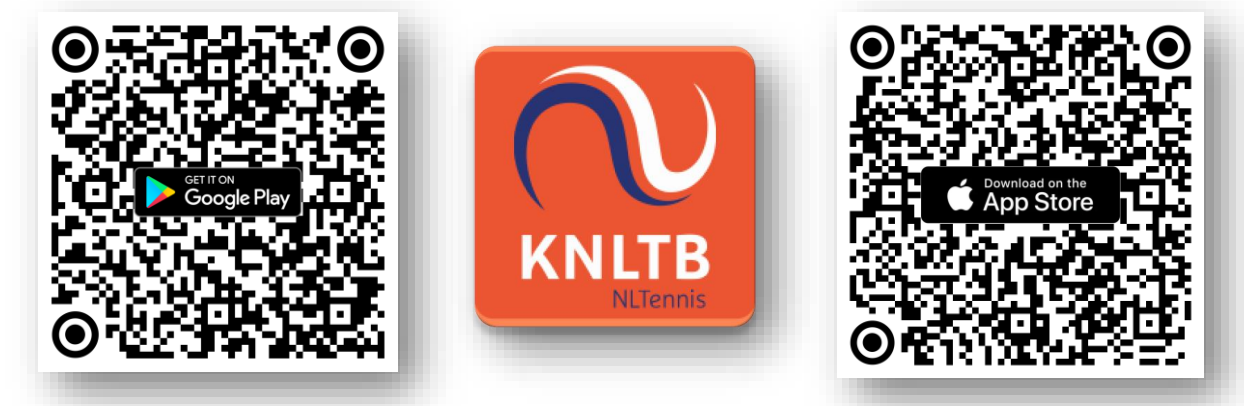

Zoek vervolgens naar club 'T.V. Kontakt' en log in met bondsnummer en wachtwoord.

Nog geen wachtwoord? Klik dat op 'Nieuw wachtwoord aanmaken'.

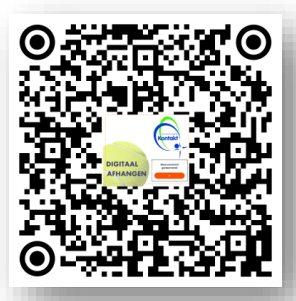

Hulp nodig? Scan de QR-code en kijk op de website!

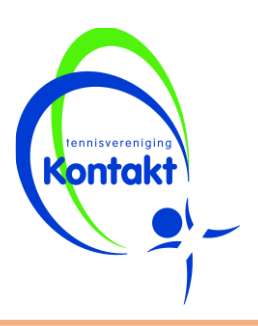

#### **AFHANGEN MET QR-CODE** Ga naar het afhangbord op de vereniging. **Open de KNLTB ClubApp** op je mobiele telefoon. Klik onderin op 'Spelen' 19:37 нр 🕹 <table-cell-rows> 🔹 C 46+ .ill .ill 57% ■ 3 en daarna op 'Baan Spelen reserveren'. Baan reserveren Wedstrijden Woensdag 29 november > Klik op de QR-code van 19.00 19 NU 20:00 20:30 21:00 21:30 de baan die je wil baan 7 afhangen. Dit is te 4 herkennen aan een baan baan 8 met een groen vierkant 2000 000 $\equiv$ 20 俞 Home Spelen Club Maaties Mee en een QR-code. baan 7 Klik op 'Aanmelden' ♀Led 囲 Kunstgras 魯 Buiten 5 Er opent nu een QR-code 🔀 Scan de QR-code op de club om te reserveren () 19:40 → 20:10 scanner in de app. 믱 Aanmelden Hulp nodig? **Contak** Scan de QR-code en kijk op de website!

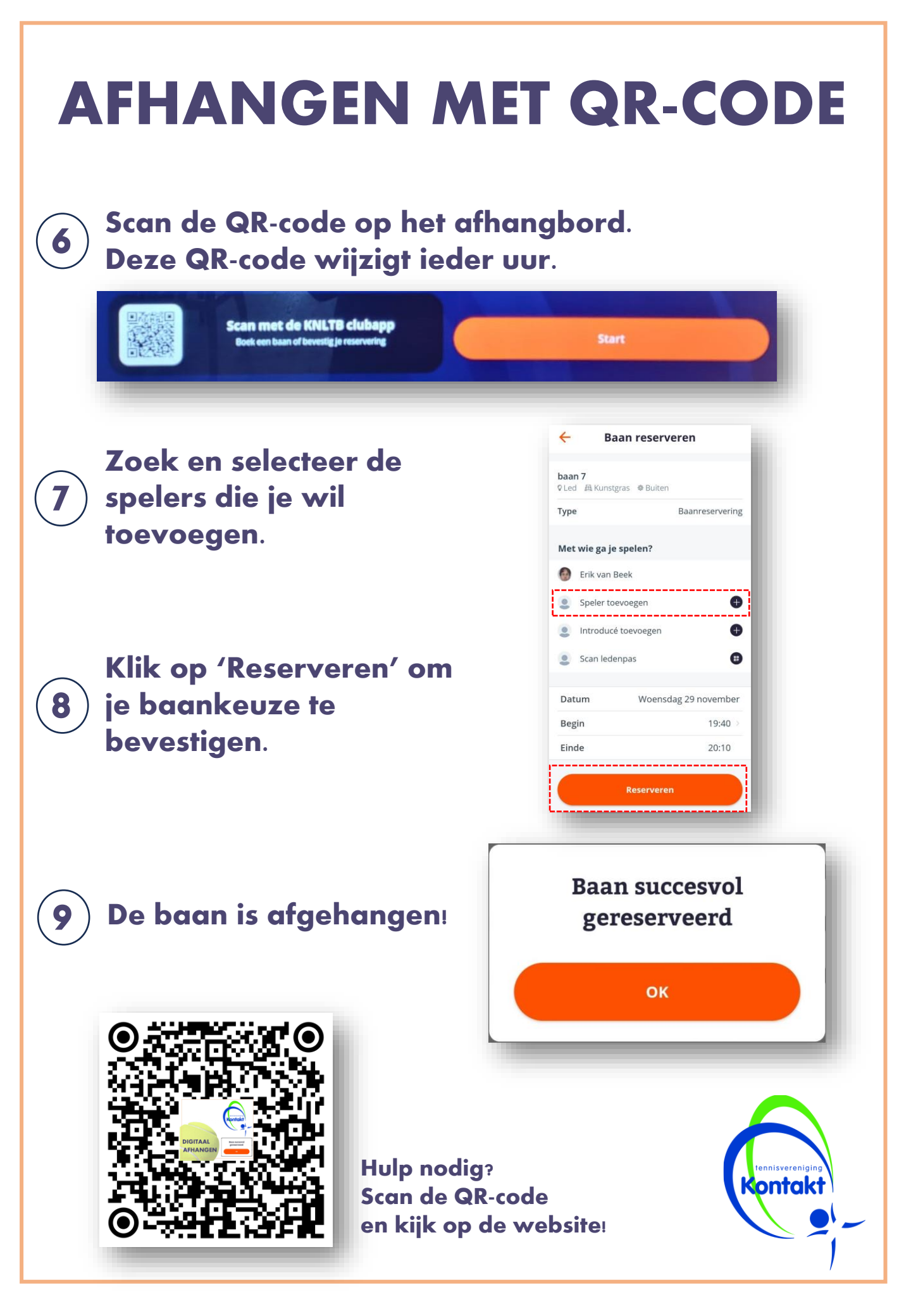